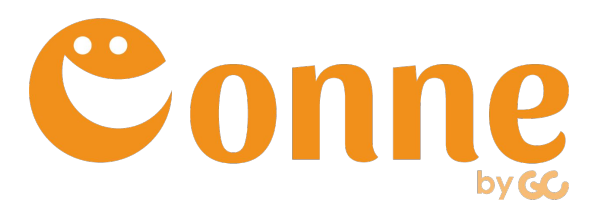

# <sup>ゲストユーザー向け</sup> ご利用開始ガイド(スマホアプリ編)

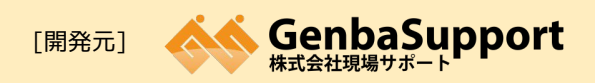

 [本社]
 鹿児島市武1丁目35-4

 [福岡営業所]
 福岡市博多区博多駅前3丁目4-8-3F

 [URL]
 http://www.genbasupport.com/

# 現場クラウドConneについて

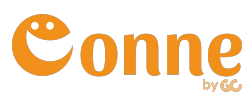

## 会社・現場・協力会社の情報共有を円滑にする コミュニケーションサービスです。

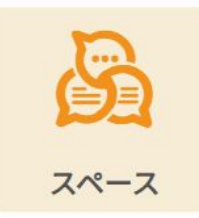

#### グループごとのメッセージ機能

部署や現場ごとにスマホやPCでメッ セージや写真データを共有できる。

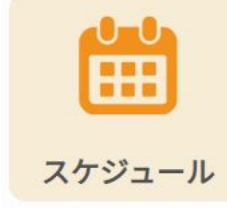

#### 個人・現場・重機の予定を共有

どこからでもホワイトボードで管理 している情報が確認・共有できる。

# ドライブ

#### クラウド上のデータ置き場

最新版の図面や、工程表を簡単に共 有・確認ができる。

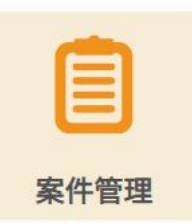

#### 案件ごとの状況を共有

案件ごとの進捗状況や、関連資料の 確認ができる。

#### ファイル共有機能

メールで送れない大容量データでも 簡単に共有できる。

ポスト

フ

# ログインしよう!

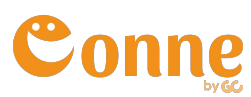

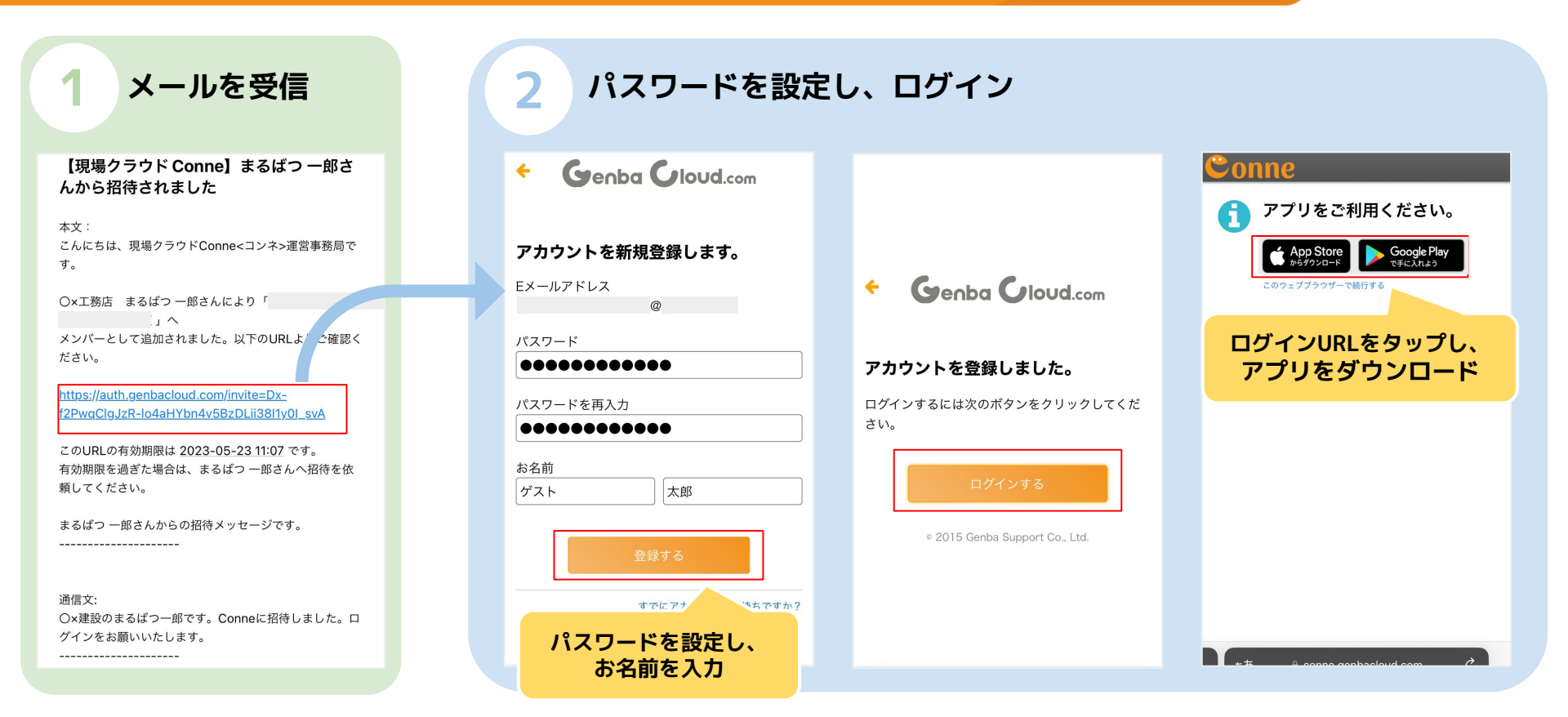

© 2021 Genbasupport Co.,Ltd

# 参考:ログインできない場合

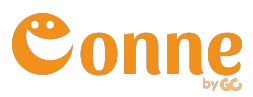

### メールが届かない

以下3点をご確認ください。

- 招待時のアドレスに誤りがないか
- 迷惑メールフォルダに振り分けられていないか
- ドメイン拒否されていないか

## ● パスワードが分からない場合

パスワードを再設定してログインします。 「パスワードをお忘れですか?」をタップして再設定してください。

※現場クラウドOneをご利用中の場合、現場クラウドOneのパスワードでログインできます。 Conneでパスワードを再設定した場合は、現場クラウドOneでも 新しく設定したパスワードでログインしてください。

#### ドメイン拒否設定がされている場合

メールを受信できるよう、ドメイン指定受信で 「genbasupport.com」を許可するように設定 してください。詳細は機種および通信キャリア のサイトをご参照ください。

| Eメールアドレ | ~~ |
|---------|----|
|         |    |
| パスワード   |    |
|         |    |

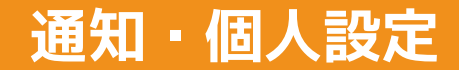

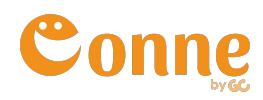

## プロフィール画面の「アカウント」から各種設定を行えます。

| ■ Q 検索 了 よ                                                                                                    | Ξ スペースΤΟΡ Ϙ 🛔 :           |  |  |  |  |
|----------------------------------------------------------------------------------------------------|---------------------------|--|--|--|--|
| こちらから投稿                                                                                                    | 投稿内容を入力                   |  |  |  |  |
|                                                                                                    |                           |  |  |  |  |
| 管理一郎さん<br>1月26日 15:04 投稿 既読 1人   公   ・   ・   ・   ・   ・   ・   ・   ・   ・   ・   ・   ・   ・   ・   ・   ・   ・   ・   ・   ・   ・   ・   ・   ・   ・   ・   ・   ・   ・   ・   ・   ・   ・   ・   ・   ・   ・   ・   ・   ・   ・   ・   ・   ・   ・   ・   ・   ・   ・   ・   ・   ・   ・   ・   ・   ・   ・   ・   ・   ・   ・   ・   ・   ・   ・   ・   ・   ・   ・   ・   ・   ・   ・   ・   ・   ・   ・   ・   ・   ・   ・   ・   ・   ・   ・   ・   ・   ・   ・   ・   ・   ・   ・   ・   ・   ・   ・   ・   ・   ・   ・   ・   ・   ・   ・   ・   ・   ・   ・   ・   ・   ・   ・   ・   ・   ・   ・   ・   ・   ・   ・   ・   ・   ・   ・   ・   ・   ・   ・   ・   ・   ・   ・   ・   ・   ・   ・   ・   ・   ・   ・   ・   ・   ・   ・   ・   ・   ・   ・   ・   ・   ・   ・   ・   ・   ・   ・   ・   ・   ・   ・   ・   ・   ・   ・   ・   ・   ・   ・   ・   ・   ・   ・   ・   ・   ・   ・    ・   ・   ・   ・ < | 103_総務部スペース               |  |  |  |  |
| お疲れ様です                                                                                                    | 🏠 管理一郎 さん 🛛 😭 🗄           |  |  |  |  |
|                                                                                                    | 2021年12月2日 10:34 投稿 既読 0人 |  |  |  |  |
| 101_電話伝言メモ 共有場所                                                                                                    | 請求書来てました                  |  |  |  |  |
| 管理一郎 さん<br>2021年12月21日 投稿 既読 3 人     ☆ び     ジ     ・                                                                                                    | 🖞 いいねの人 💬 コメントする 🛛 👤      |  |  |  |  |

通知の送付先や

変更できます。

通知を受け取るタイミングを

| く アカウント                            |               | ← アカウント                                                |
|------------------------------------|---------------|--------------------------------------------------------|
| アカウント                              |               |                                                        |
| 表示名                                | 管理一郎          |                                                        |
| 勤務先                                | ××工務店         |                                                        |
| 携帯電話                               | 0X0-XXXX-XXXX |                                                        |
| 通知の送付先                             |               |                                                        |
| 登録Eメールで受け取る                        |               | ××工務店 管                                                |
| スマホアプリで受け取る                        |               |                                                        |
| デスクトップで受け取る                        |               | 個人設定                                                   |
| 通知を受け取るタイミング                       |               | 勤務先 ××工務店                                              |
| コメントや返信がついた時                       |               | 携带電話                                                   |
| 自分宛てに投稿された時                        |               | 通知設定                                                   |
| スペースメンバー全員に通知するスペー<br>た時           | スで投稿され        | 【通知の送付先】                                               |
| スペースメンバー全員に通知するスペー<br>コメント・返信がついた時 | zē 🚺          | <ul> <li>□ 豆球Eメールで受け取</li> <li>□ スマホアプリで受け取</li> </ul> |
| 組織メンバーに追加された時                      |               | ✓ デスクトップで受け取<br>【通知を受け取るタイミング】                         |
|                                    |               |                                                        |

| ¥×工務店 管理一郎 ✔   |  |  |  |  |
|----------------|--|--|--|--|
| 個人設定           |  |  |  |  |
| 勤務先 ××工務店      |  |  |  |  |
| 携帯電話           |  |  |  |  |
| 通知設定           |  |  |  |  |
| 【通知の送付先】       |  |  |  |  |
| □ 登録Eメールで受け取る  |  |  |  |  |
| 🖌 スマホアプリで受け取る  |  |  |  |  |
| 🗹 デスクトップで受け取る  |  |  |  |  |
| 【通知を受け取るタイミング】 |  |  |  |  |

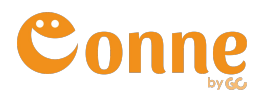

## サポートページをご利用頂けます。

| ■ Q 検索                                                                                                    | Ξ スペースTOP Q 🛔 :                       | く プロフィール                        | ← アカウント                                                                                      |
|----------------------------------------------------------------------------------------------------|---------------------------------------|---------------------------------|----------------------------------------------------------------------------------------------|
| こちらから投稿                                                                                                    | 投稿内容を入力                               |                                 | 【通知の送付先】<br>□ 登録Fメールで受け取る                                                                    |
| 001_A現場                                                                                                    | 103_総務部スペース                           | to                              | <ul> <li>✓ スマホアブリで受け取る</li> <li>□ デスクトップで受け取る</li> <li>【通知を受け取るタイミング】</li> </ul>             |
| 101 電話伝言文王 共有場所                                                                                                    | 2021年12月2日 10:34 投稿 既読 0人<br>請求書来でました | 個人設定<br>アカウント >                 | <ul> <li>✓ コメントや返信がついた時</li> <li>✓ 自分宛てに投稿された時</li> <li>→ スペースメンバー全目に通知するスペースで投稿さ</li> </ul> |
| 管理一胞 さん         公         公         公         ○         ○         ○         ○         ○         ○         ○         ○         ○         ○         ○         ○         ○         ○         ○         ○         ○         ○         ○         ○         ○         ○         ○         ○         ○         ○         ○         ○         ○         ○         ○         ○         ○         ○         ○         ○         ○         ○         ○         ○         ○         ○         ○         ○         ○         ○         ○         ○         ○         ○         ○         ○         ○         ○         ○         ○         ○         ○         ○         ○         ○         ○         ○         ○         ○         ○         ○         ○         ○         ○         ○         ○         ○         ○         ○         ○         ○         ○         ○         ○         ○         ○         ○         ○         ○         ○         ○         ○         ○         ○         ○         ○         ○         ○         ○         ○         ○         ○         ○         ○         ○         ○         ○ | 🖒 いいねの人 💬 コメントする 🗾                    | CONNE について<br>パージョン 1.2.12(384) | ▲ れた時                                                                                        |
|                                                                                                    |                                       | ヘルフ >                           | Conneについて                                                                                    |
|                                                                                                    | サポートページより、<br>FAQ・動画マニュアル・            | プライバシーポリシー >                    | 現在のパージョン : 1.3.2 (10255)<br>ヘルプ                                                              |
|                                                                                                    | お問い合わせフォームに<br>アクセスできます。              | ログアウト                           | プライバシーポリシー                                                                                   |